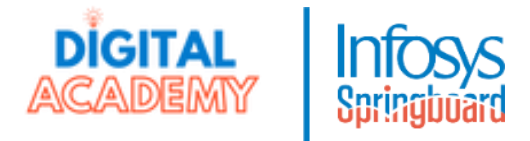

- 1. Go to <a href="https://infyspringboard.us.onwingspan.com/">https://infyspringboard.us.onwingspan.com/</a>
- 2. If you do not have an account yet: Click "Get Started"

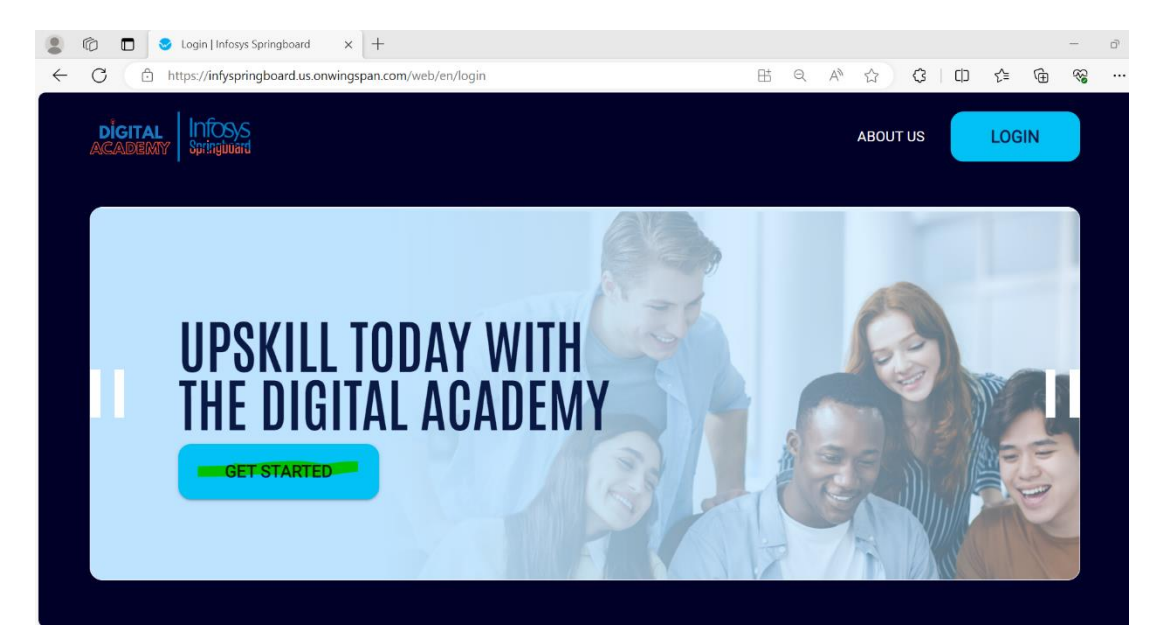

3. Click the orange button "CREATE NEW ACCOUNT"

|              | DIGITAL Infosis<br>ACADEMY Springiuerd |                 |
|--------------|----------------------------------------|-----------------|
| 🔤 Enter you  | r email                                |                 |
| Enter you    | r password                             |                 |
| C Remember n | ne                                     |                 |
|              | LOG IN                                 |                 |
|              |                                        | Forgot Password |
| G            | LOG IN WITH GOOGLE                     |                 |
|              | CREATE NEW ACCOUNT                     |                 |

4. Fill in your name, email, password, then click "CREATE NEW ACCOUNT"

| A       First name         A       Last name         Email       Password         A       Confirm password         CREATE NEW ACCOUNT |                       |
|----------------------------------------------------------------------------------------------------|-----------------------|
| A Last name  Email  Password  CREATE NEW ACCOUNT                                                                                      | ame                   |
| Email  Password  CREATE NEW ACCOUNT                                                                                                   | ame                   |
| Password  Confirm password  CREATE NEW ACCOUNT                                                                                        |                       |
| Confirm password                                                                                                    | ord                   |
| CREATE NEW ACCOUNT                                                                                                    | m password            |
|                                                                                                    | CREATE NEW ACCOUNT    |
| Existing user? Log in                                                                                                    | Existing user? Log in |

5. After clicking "CREATE NEW ACCOUNT", you will see the below screen:

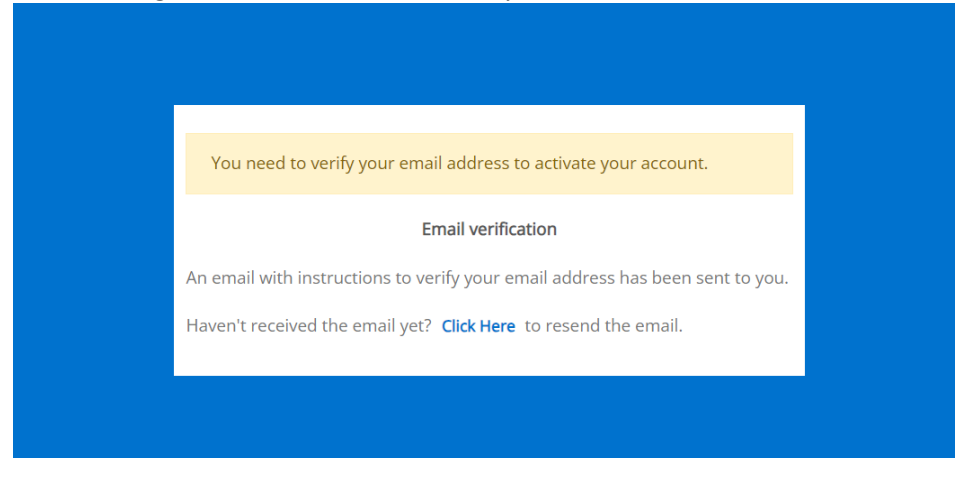

- 6. Go to your email and verify the email address
- 7. Log back in with the new credentials. When this screen pops up, click yes

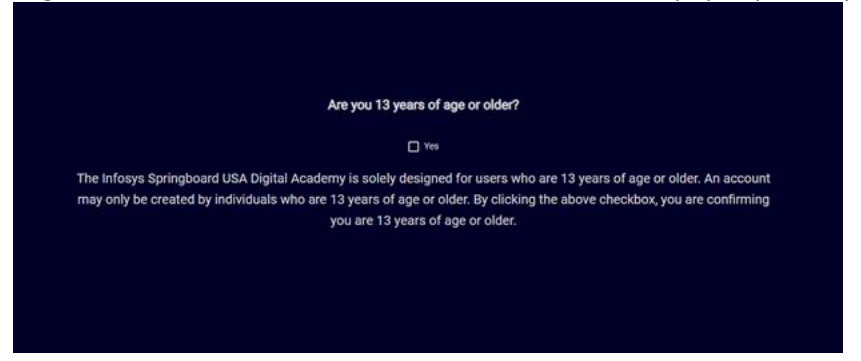

8. After logging in, go to the top of the screen, right below the search bar. You will find several banners rotating. Navigate to the "NAF" banner using the arrows on the left and right.

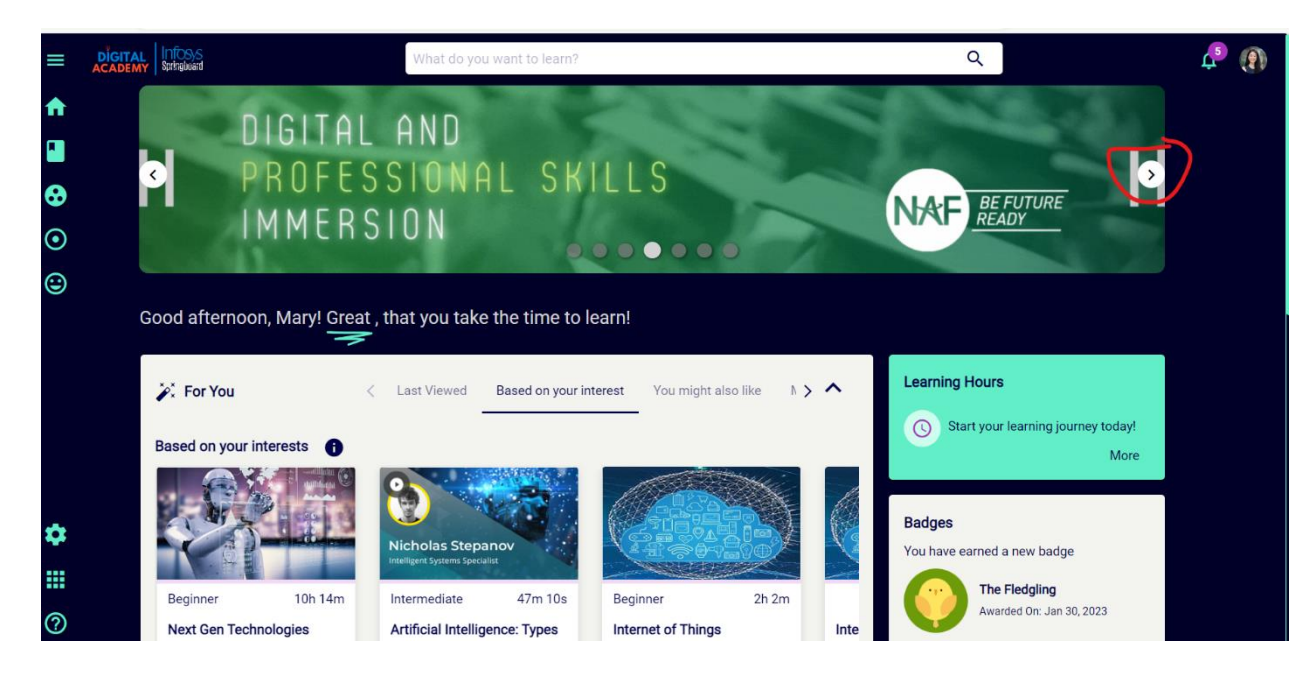

9. Click on this banner and you are there!

| =                                                                                                    | ACADEMY KAUNA                            | What do you want to learn?                                                                                                    | ٩                                                                                                    | ¢                                                                            | ۹ ( |  |  |  |  |     |
|----------------------------------------------------------------------------------------------------|------------------------------------------|----------------------------------------------------------------------------------------------------|----------------------------------------------------------------------------------------------------|------------------------------------------------------------------------------|-----|--|--|--|--|-----|
| <ul> <li>▲</li> <li>●</li> <li>●</li> <li>●</li> <li>●</li> </ul>                                                                                                    | DIGITAL AND<br>PROFESSIONAL<br>IMMERSION | L SKILLS<br>osys Springborrd USA Dignal Academy – e dign<br>tar wil hele you cupal ill in he least technologie<br>mack of your accomplianments during you NVF | al kenning platform full of content to complement<br>and also sharpen your leadership skills. Upon co<br>experience. Enjoy this digital journey! | t your summer internality experience, mprietion of these courses you will be |     |  |  |  |  |     |
|                                                                                                    | Digital and Leadership Modules           |                                                                                                    |                                                                                                    |                                                                              |     |  |  |  |  |     |
|                                                                                                    | Coding                                   | Digital & Emerging<br>Technologies                                                                                                    | Professional Skills                                                                                                    | Targeted Digital<br>Learning Paths                                           |     |  |  |  |  |     |
| NAF Internship Modules<br>In edition to your digital learning journey, we wanted to make your NAF internahip modules and survey accessible here on the Springboard platform. Please click<br>on either before to access this impurtant information. Happy Learning |                                          |                                                                                                    |                                                                                                    |                                                                              |     |  |  |  |  |     |
|                                                                                                    |                                          |                                                                                                    |                                                                                                    |                                                                              |     |  |  |  |  | NAF |
|                                                                                                    | Please contact the Infogs Found          | lation USA team @ <u>foundation.usa@infosys.com</u> with any                                                                                                  | questions you may have about this digital learning experien                                                                                      | TE.                                                                          |     |  |  |  |  |     |